01. Go to the SRSU homepage (<u>www.sulross.edu</u>)

02. Hover your mouse over the "Quick Links" menu.

03. Left-click on the "LoboPass" option. Also, note the "LoboOnLine (Banner Self Service)" link in the Quick Links menu. After you retrieve your "A" number and PIN, you will go to LoboOnLine to view your tax form.

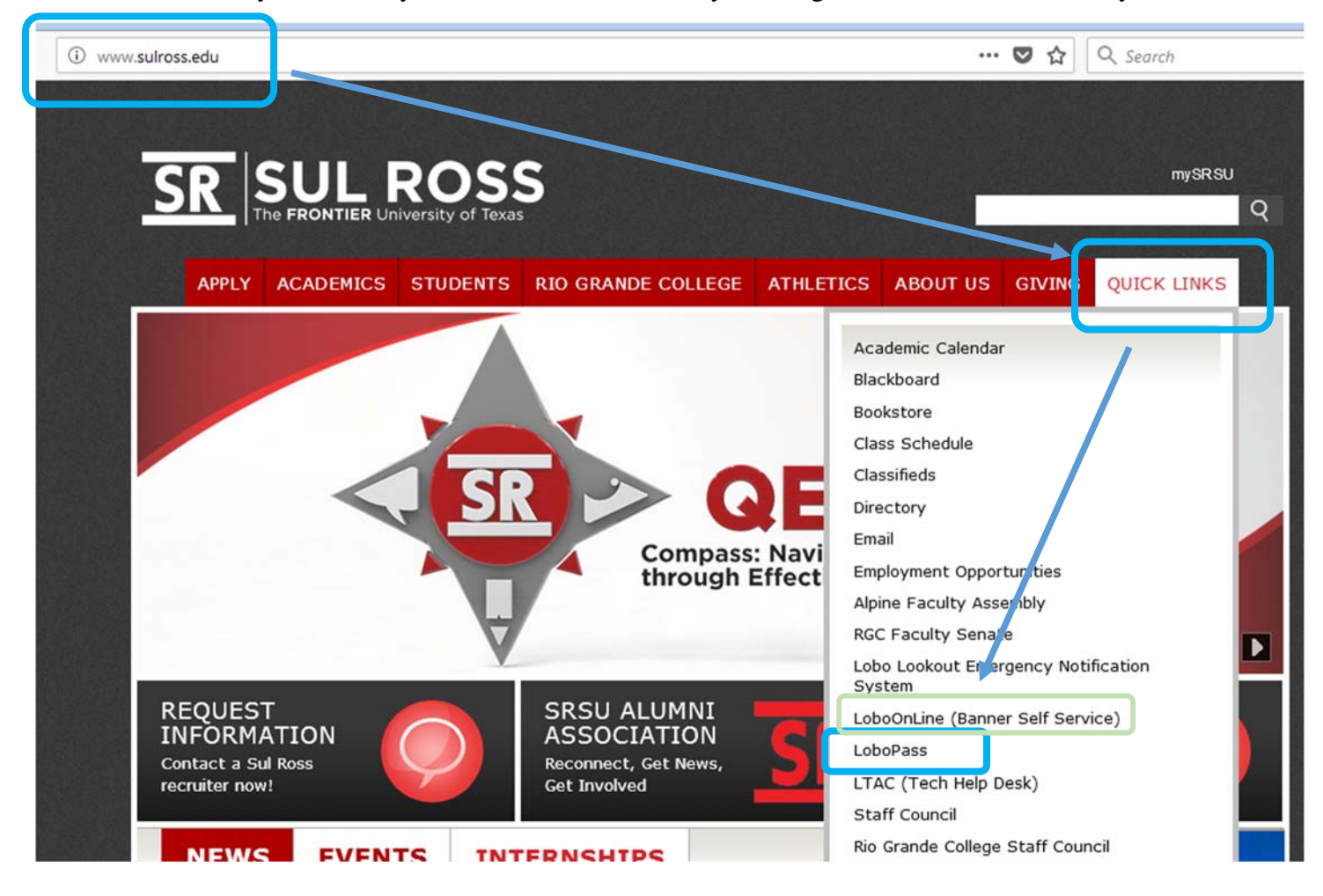

04. On the LoboPass screen, login with the same Lobo ID and Password that you use to access Blackboard for your class assignments (it is also the same as your email ID/password). If you are unable to login, you must contact the LTAC Help Desk to reset your password (432-837-8888; techassist@sulross.edu)

| (i) 🔒 https://lobopass.sulross.edu/LoboPass/index.php                                                              | 🖸 🏠                                                                                                    |
|----------------------------------------------------------------------------------------------------|----------------------------------------------------------------------------------------------------|
| LOB<br>SRSU'S Pass<br>To use Lobopars, yo<br>pass                                                                  | by MUST know either Your Lobo ID and current<br>word or Your A-Number and PIN<br>Choose your login method                                                                                                    |
| Lobo ID:<br>Password:<br>Login<br>If you don't have your<br>contact the LTAC (Lo<br>837-888<br>NOTE: You MUST furm | A-Number:<br>PIN:<br>Login<br>Login<br>Lobo ID/password or your A-Number/PIN,<br>to Technology Assistance Center) at (432)<br>8 or techassist@sulross.edu.<br>ish your A-Number and DOB for the LTAC to<br>confirm your identity. |

05. Once logged in, write down your "A-Number" and "Banner PIN".

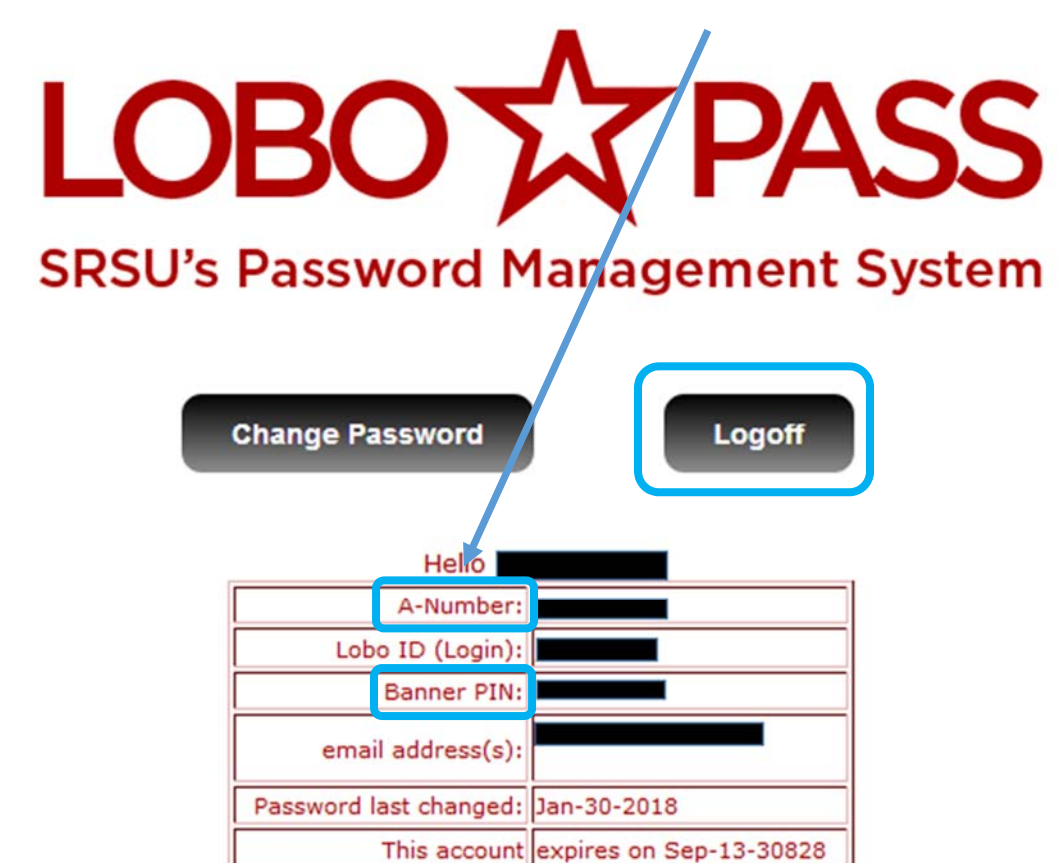

06. "Logoff" the LoboPass screen and return to the QuickLinks menu to select "LoboOnLine (Banner Self Service)".

For more information and instructions for accessing your form, see the "Form 1098-T Information for Students" document on the Cashier's Office webpage (<u>http://www.sulross.edu/page/902/cashiers-office</u>).

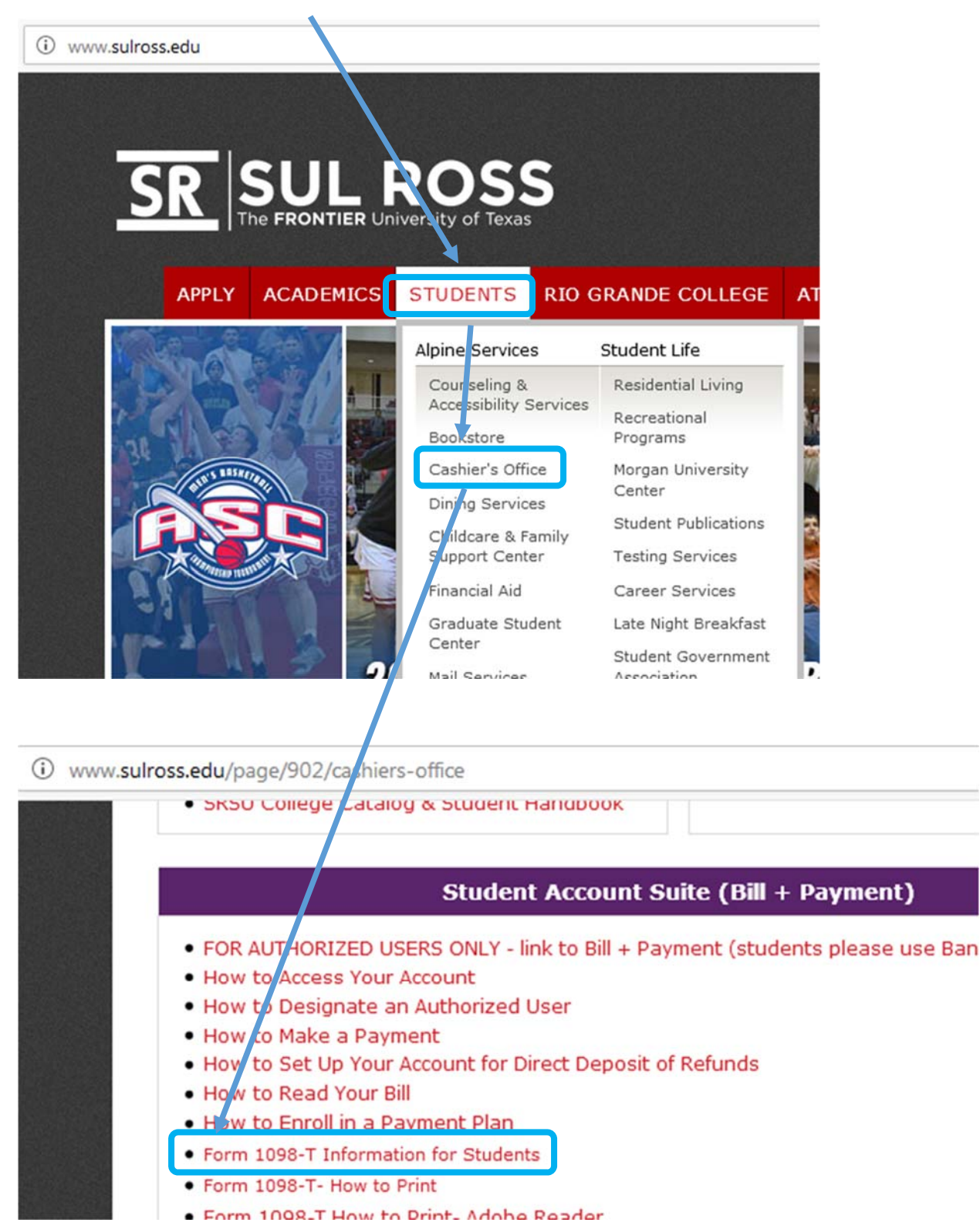